# **Mapeamento (Dashboard)**

O RITA permite que os operadores visualizem o país do projeto num mapa-mundo, apresentando o movimento e o estado da carga ao longo da operação. Vários símbolos e ícones representam diferentes aspectos da movimentação e armazenamento da carga. Por exemplo, símbolos como aviões, camiões e animais de carga indicam os tipos de transporte utilizados para movimentar a carga. Da mesma forma, outros símbolos representam armazéns, portos e endereços de clientes.

# **Círculos coloridos**

Os círculos coloridos no mapa representam a informação de stock nas instalações operadas pelo cluster:

### O círculo cinzento representa a "Carga a aguardar recolha":

Esta secção lista as remessas pendentes de recolha na morada do cliente ou num ponto de transbordo. O círculo amarelo representa "Stock disponível para expedição". Esta secção regista todo o stock atualmente em armazém. Mesmo que os artigos tenham sido expedidos e a receção tenha sido confirmada no destino, a remessa continua a ser contabilizada como stock disponível para expedição até ser oficialmente libertada para o cliente.

### O círculo vermelho representa "Expected Cargo Deliveries" (entregas de carga previstas):

Esta secção inclui a carga que o cliente ainda não entregou, seja a um armazém controlado pelo agrupamento e/ou a um ponto de transbordo.

### O círculo azul representa a "Carga libertada":

Esta secção lista todas as remessas que foram parcial ou totalmente libertadas para o cliente final.

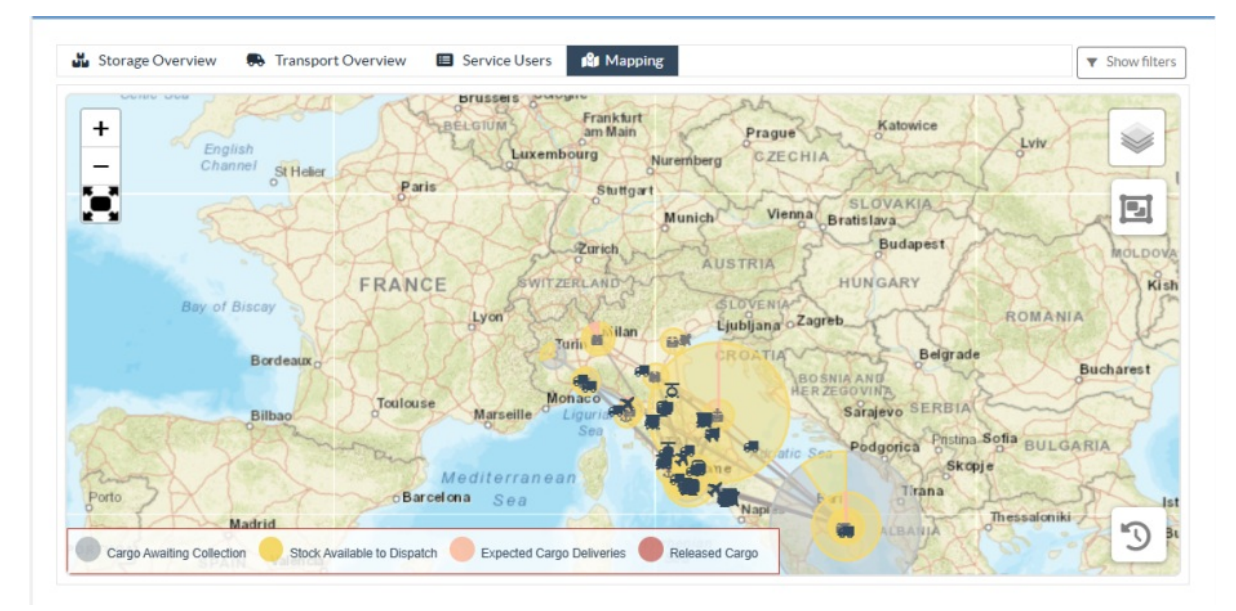

# **Mostrar filtro**

A opção "Show Filter" (Mostrar filtro) no canto superior direito do mapa permite ao operador RITA filtrar os dados apresentados com base em vários critérios, tais como o número da

#### remessa, a organização e a categoria do veículo.

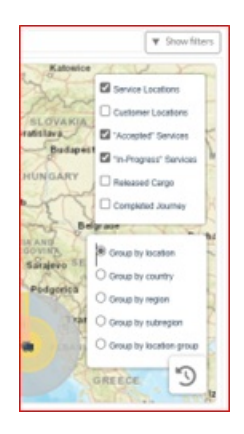

# Camadas de seleção

O canto superior direito permite aos utilizadores alternar entre camadas de informação a apresentar no mapa. As diferentes camadas estão listadas abaixo:

| Localizações de Apresenta os locais operados pelo agrupamento onde estão a |
|----------------------------------------------------------------------------|
| <b>serviço:</b> ser oferecidos serviços.                                   |
| <b>Localizações de</b><br>Mostra o endereço do cliente registado no RITA.  |

| clientes:          |                                                                                |
|--------------------|--------------------------------------------------------------------------------|
| Serviços aceites:  | Destaca os pedidos de serviços que os operadores do RITA<br>aceitaram.         |
| Serviços em curso: | Apresenta os pedidos que foram aceites e que estão<br>atualmente em curso.     |
| Carga libertada:   | Mostra a carga que foi libertada para o cliente final.                         |
| Viagem concluída:  | Exibe todos os despachos concluídos no RITA de acordo com a jornada planejada. |

# Agrupar por

O mapeamento permite aos operadores do RITA agrupar os dados no mapa com base em coordenadas geográficas ou endereços definidos no RITA. As diferentes opções de agrupamento permitem aos utilizadores visualizar e analisar os dados das operações com diferentes níveis de detalhe, em função das suas necessidades específicas. As várias opções de agrupamento são as seguintes

| Localização:             | A localização do armazém, do endereço do cliente ou do ponto de transbordo está registada no RITA.                                                       |
|--------------------------|----------------------------------------------------------------------------------------------------|
| País:                    | País de operação                                                                                                    |
| Região:                  | Regiões mais amplas dentro do país, por exemplo, estados ou<br>províncias                                                                                |
| Sub-região:              | Subdivisões mais pequenas dentro das regiões, como distritos,<br>municípios e condados.                                                                  |
| Grupo de<br>localização: | Definido à medida com base no projeto - diferentes operações<br>de estado ou distrito são normalmente registadas em<br>diferentes grupos de localização. |

# Controlos de navegação

O operador RITA encontrará o controlo padrão do mapa para aumentar e diminuir o zoom e

redefinir a vista no canto superior esquerdo da página.

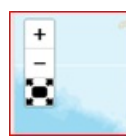

# Tempo

O símbolo do relógio no canto inferior direito da página de mapas permite ao operador do RITA deslocar a data para ver o histórico das transacções.

# Opções de visualização, impressão e descarregamento de mapas/gráficos

Ao deslocar-se no mapa, abre-se um menu suspenso com várias opções de visualização, impressão e descarregamento de dados do mapa. Algumas das opções estão listadas abaixo:

**Ver tabela de dados:** Esta opção permite ao operador do RITA visualizar os dados subjacentes ao gráfico num formato tabular dentro da interface. Isto permite examinar rapidamente os números subjacentes aos mapas/gráficos

**Visualizar o gráfico circular:** Clicar na carga libertada permite ao operador do RITA ver o gráfico circular da carga libertada por produto e utilizadores.

Outras opções incluem a visualização em ecrã inteiro, a impressão de gráficos, a transferência de imagens vectoriais PNG, JPEG e SVG e a transferência de formatos PDF, CSV e XLS. Para mais informações, consulte "Opções de impressão e transferência" no capítulo<u>"Dashboard</u>".

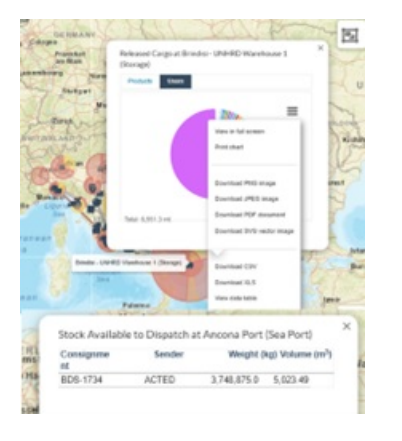